# g¬ınwell

## RI Medicaid Provider Revalidation

Jan 2024 PR0094 V1.2 01/2024

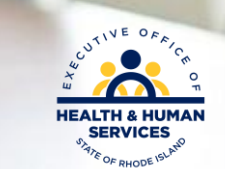

#### **Table of Contents**

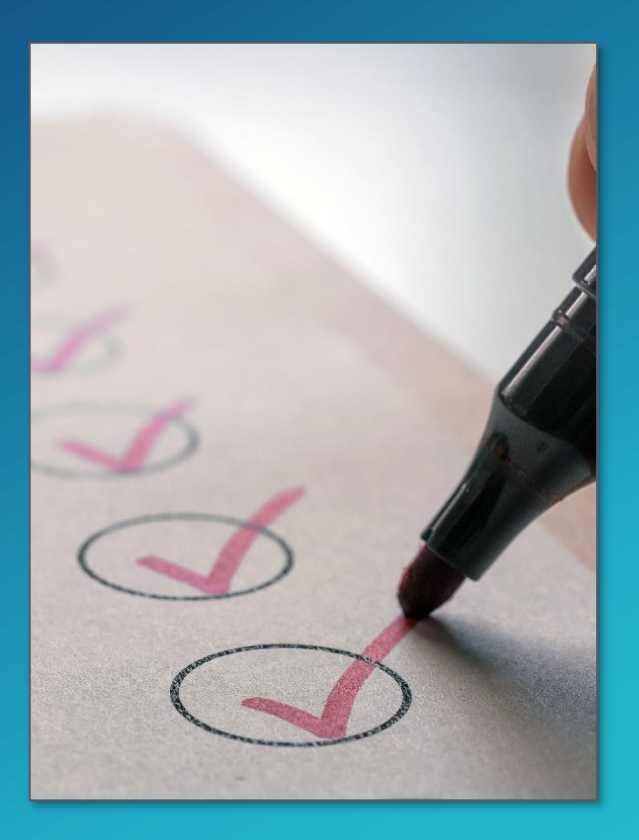

- What is Revalidation
- Participation
- Notification Letters
- Time out
- Accessing Information and Log In
- Welcome Screen
- Request Information
- Specialties
- Provider Identification
- Addresses
- Languages

- EFT Enrollment
- Other Information
- Disclosures
- Agreement
- Summary
- Confirmation
- Tracking and Cover Sheet
- Time Out/Errors
- Questions

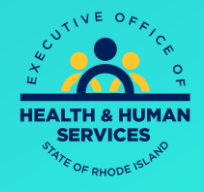

nwell

## What is Revalidation?

- RI Medicaid Enrollment revalidation is mandated by the Centers for Medicare and Medicaid (CMS) provider screening and program integrity rules.
- EOHHS utilizes the online Healthcare Portal to expedite enrollment revalidation for active providers supporting RI Medicaid.
- Revalidation requires providers to resubmit and recertify the accuracy of their enrollment information.
- Providers will need to review and update their prepopulated provider information on the Healthcare Portal, submit forms, attest online to Disclosure statements and sign electronically.
- Providers have a mandatory 35 days from the date of the revalidation letter received to complete. If providers do not comply, they will be terminated from the program and will have to reapply. Enrollment will not be backdated to termination date.

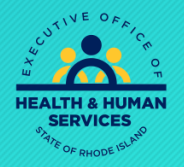

## Notification Letters

Providers who are required to revalidate will receive two letters: one will contain a tracking number with directions on how to revalidate and one will contain a password.

| Gainwell Technologies<br>PO BOX 2010<br>Warwick, RI 02887-2010 |                                                                                                    |
|----------------------------------------------------------------|----------------------------------------------------------------------------------------------------|
| RI Medicaid Provid<br>Revalidation Lette                       | der<br>r                                                                                                    |
| Gainwell Technologies<br>PO BOX 2010<br>Warwick, RI 02887-2010 | The form the former of the former of the forme |
|                                                                | RI Medicaid Provider<br>Password Letter                                                                                                    |
|                                                                |                                                                                                    |

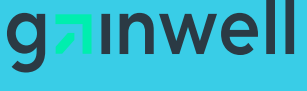

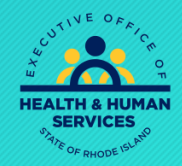

## Participation

g<mark>ainwell</mark>

If you no longer wish to participate in the Medicaid Program, please fax or email the following information to Provider Enrollment.

Include the following:

- Provider's Name and NPI
- Group Name and NPI (If applicable)
- Term Date

Email - <u>rienrollment@gainwelltechnologies.com</u> Fax - 401-784-3892

If you would still like to participate in the Medicaid Program, please continue to the next slide.

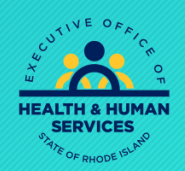

## Time Out!

For security purposes, your session will time out after being idle for 45 minutes. If you are not able to finish, we suggest saving your work by clicking "finish later", exit, and reenter the process again when you are ready.

Remember: If the application times out, all your responses will be lost, and you will need to begin again.

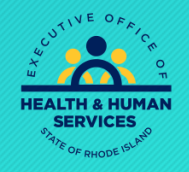

## Accessing Information and Login

?

https://www.riproviderportal.org

#### Do NOT login with your User ID.

Instead, click here for Provider Enrollment

User ID Log In Forgot User ID? Register Now

Login

#### Where do I enter my password?

Protect Your Privacy! Always log off and close all of your browser windows

Would you like to enroll as a Provider?

#### Provider Enrollment

Would you like to change or add electronic funds transfer?

#### Electronic Funds Transfer

Would you Ordering, F (OPR) "Non-Billing" Provider?

#### Enroll as an OPR Provider

Would you like to enroll as a Trading Partner?

#### User Guide

Guide

**OPR Provider User Guide** 

**Rhode Island Medicaid Providers** 

Website Requirements

#### Click here to Enroll

What can you do in the RI Medicaid Health Care Portal Through this secure and easy to use internet portal:

- · Healthcare providers and Billing Agents can enroll as a Trading Partner with RI Medicaid.
- Trading Partners can access eligibility, claim status, file exchange and other Interactive Web Services, using their Trading Partner ID as their User ID.

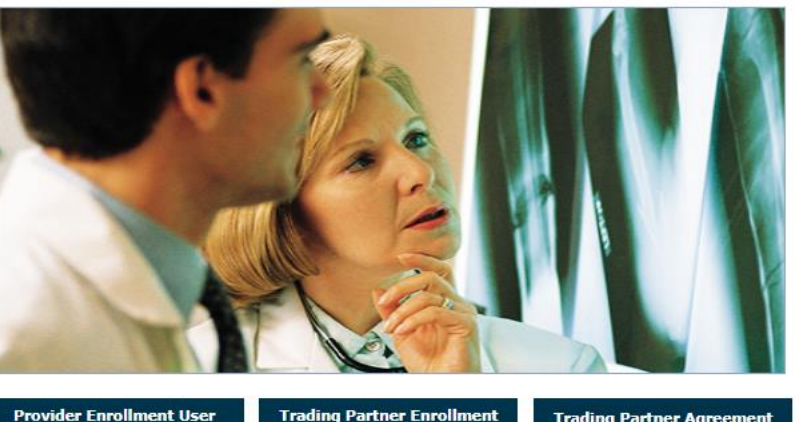

User Guide

**Trading Partner Enrollment Trading Partner Agreement** 

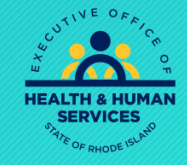

#### inwel Q

## Accessing Information and Login Cont'd

#### Home > Provider Enrollment

#### Wednesday 09/02/2015 11:46

#### Provider Enrollment

Enrollment Application Initiate a new provider enrollment application.

Resume Enrollment Resume an existing enrollment application that has not been submitted.

> Enrollment Status Check the current status of an enrollment application.

#### Customer Links

Select

Resume

Enrollment

National Plan & Provider Numeration System Apply or Verify your National Provider Identifier (NPI).

Trading Partner Enrollment Enroll as a Trading Partner in the Healthcare Portal.

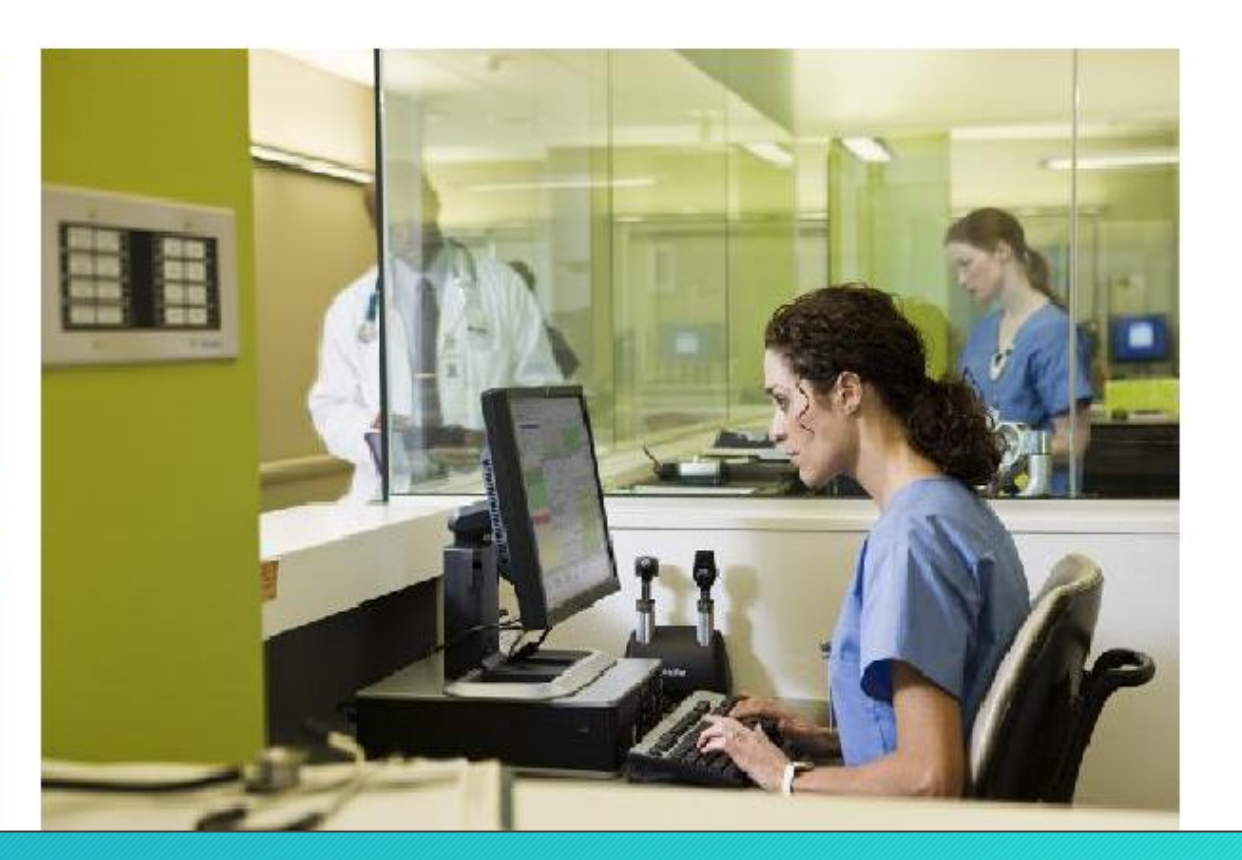

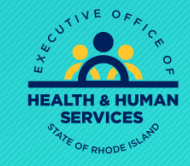

inwell

Q

## Accessing Information and Login Cont'd

#### **Provider Enrollment: Resume Enrollment**

Enter your assigned Tracking Number (including the hyphens), Tax ID and Password in order to resume an existing provider enrollment application. For further questions, please contact Provider enrollment at (401) 784-8100 for local and long distance calls or (800) 964-6211 for in-state toll calls.

\* Indicates a required field.

| *Tracking Number |        |        |
|------------------|--------|--------|
| *Tax ID          |        |        |
| *Password        |        |        |
|                  |        |        |
|                  | Submit | Cancel |
|                  |        |        |

- Enter the tracking number as shown on your Revalidation letter, include dashes.
- Enter Tax ID, NO spaces or dashes
- Enter Password as shown in the Password Letter. NO spaces or dashes and capital letters only.

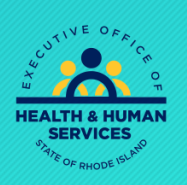

?

## Welcome Screen

#### ganwell

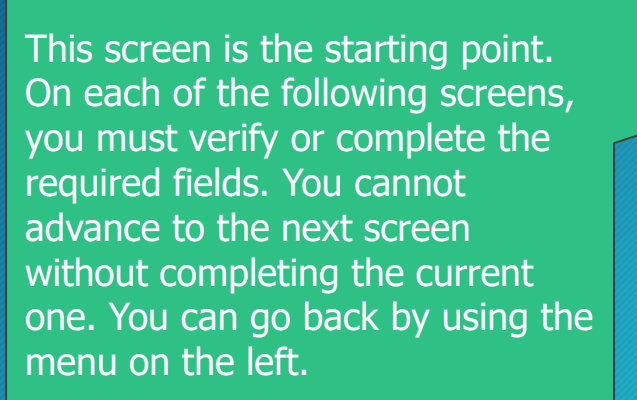

| ES                      |                                                                                                    |
|-------------------------|----------------------------------------------------------------------------------------------------|
| Home > Provider Enrolln | nent > Enrollment Application Friday 02/02/2024 04:54 PM ES                                                                          |
| Provider Enrollment: V  | Velcome ?                                                                                                    |
| Welcome                 | Welcome to the Phode Island Medical Assistance Online Provider Enrollment Process                                                    |
| Request Information     | Place complete each stan in the enrollment process. When you have completed all stans of the application. "submit" and "confirm" the |
| Specialties             | application for further processing by the Rhode Island Medical Assistance Program.                                                   |
| Provider Identification | You will need the following information to complete your enrollment request:                                                         |
| Addresses               | h National Drovider Identifier                                                                                                    |
| Languages               | Address Information including Postal Code + 4                                                                                        |
| Other Information       | Taxonomy Codes                                                                                                    |
| Disclosures             | Tax ID - either EIN or SSN                                                                                                    |
| Agreement               | License Number                                                                                                    |
| Summary                 | Completed, including signature, W-9 as an attachment; not applicable for MCO only Providers                                          |
|                         | Additional Federally Required Disclosures, as an attachment, if applicable                                                           |
|                         | Please slick the "Continue" butten to start the enrollment application                                                               |

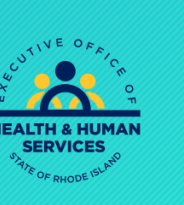

## **Request Information**

- Provider Enrollment type, Provider Type and Effective Date will be pre-populated.
- DO NOT change Provider Enrollment Type, Provider Type, or Effective Date. Changing the Provider Type requires a new application.
- Contact information should be completed by the primary contact. This is the person Provider Enrollment will reach out to if they have questions.
- Select Continue or Finish Later.

| Provider Enrollment: Requ | est Information                                                                                                    |  |  |  |  |  |
|---------------------------|----------------------------------------------------------------------------------------------------|--|--|--|--|--|
| Welcome                   | You are initiating a new Enrollment application. Below is the initial enrollment screen. Complete the fields on each screen and select the  |  |  |  |  |  |
| Request Information       | The contact person will potentially be contacted to answer any questions regarding the information provided in this enrollment application. |  |  |  |  |  |
| Specialties               | Hospitals and Agencies should choose a Provider Enrollment Type of Facility. Health Plans should choose a Provider Enrollment Type of       |  |  |  |  |  |
| Provider Identification   |                                                                                                    |  |  |  |  |  |
| Addresses                 | * Indicates a required field.                                                                                                    |  |  |  |  |  |
|                           | Type of Provider Enrollment                                                                                                    |  |  |  |  |  |
| Languages                 | * Please select type of Provider Enrollment:                                                                                                |  |  |  |  |  |
| Other Information         | RI Medicaid Provider - Billing Claims Directly to RI Medicaid.                                                                              |  |  |  |  |  |
| Disclosures               | O MCO (Managed Care Organization) Provider - Providing services to RI Medicaid recipients; billing claims through an MCO.                   |  |  |  |  |  |
| Agreement                 | O MCO & RI Medicaid Provider - Billing Claims Directly to RI Medicaid and through an MCO.                                                   |  |  |  |  |  |
| Summary                   |                                                                                                    |  |  |  |  |  |
|                           | Initial Enrollment Information                                                                                                    |  |  |  |  |  |
|                           | *Provider Enrollment Type                                                                                                    |  |  |  |  |  |
|                           | *Provider Type                                                                                                    |  |  |  |  |  |
|                           | *Requesting Enrollment Effective Date  02/02/2024                                                                                           |  |  |  |  |  |
|                           | Contact Information                                                                                                    |  |  |  |  |  |
|                           | *Contact Name                                                                                                    |  |  |  |  |  |
|                           | *Contact Phone  Ext                                                                                                    |  |  |  |  |  |
|                           | *Contact Email 🛛                                                                                                    |  |  |  |  |  |
|                           | *Confirm Email 🛛                                                                                                    |  |  |  |  |  |
|                           | Preferred Method of Communication Email                                                                                                    |  |  |  |  |  |
|                           | Continue Finish Later Cancel                                                                                                    |  |  |  |  |  |

Inwel C

## Specialties

- This screen is prepopulated.
- If no specialty, the field will say "Not Applicable" or "No Provider Specialty Designation"
- Effective date will be original date.
- Leave End Date alone, this doesn't expire
- Taxonomy Code should be verified. DO NOT change the taxonomy code.
- Select continue for next screen or finish later to pause and come back.

| Provider Enrollment: Specialties |                                                                                                    |                                                |                               |                       |        |  |  |
|----------------------------------|----------------------------------------------------------------------------------------------------|------------------------------------------------|-------------------------------|-----------------------|--------|--|--|
| Welcome                          | Specialties                                                                                                    |                                                |                               |                       |        |  |  |
| Request Information              | The provider type is established on the Request Information screen. All subsequent specialties available for the selected provider type can be<br>added on this screen. Only one specialty can be designated as the primary specialty. The taxonomy code is required for each specialty. If<br>your taxonomy does not display in the drop down list, contact our Provider Enrollment Dept. at (401) 784-8100 for local and long distance |                                                |                               |                       |        |  |  |
| Specialties                      |                                                                                                    |                                                |                               |                       |        |  |  |
| Provider Identification          | calls or 800-964-6211 for in-state toll calls.                                                                                                    | calls or 800-964-6211 for in-state toll calls. |                               |                       |        |  |  |
| Addresses                        | * Indicates a required field.                                                                                                    | * Indicates a required field.                  |                               |                       |        |  |  |
| Languages                        | Indicates a primary record.                                                                                                    | ✓ Indicates a primary record.                  |                               |                       |        |  |  |
| Electronic Funds Transfer        | Click "+" to view or update the details in a row. Cl                                                                                                    | ick "-" to collapse the row. Cli               | ck <b>"Remove" l</b> ink to r | emove the entire row. |        |  |  |
|                                  | Specialty                                                                                                    | Taxonomy Code                                  | Effective Date                | End Date              | Action |  |  |
| Other Information                | 🖃 🕑 Not Applicable                                                                                                    | 314000000X                                     | 314000000X 04/01/1993         |                       |        |  |  |
| Disclosures                      | Turne Munsies Heres                                                                                                    | *0                                             | na sialla Analia              | hla.                  |        |  |  |
| Agreement                        | *Effective Date 0 04/01/1993                                                                                                    | *S<br>End                                      |                               |                       |        |  |  |
| Summary                          | *Taxonomy Code 314000000X                                                                                                    | ✓ P                                            | rimary                        | 2                     |        |  |  |
|                                  | Save Reset                                                                                                    | Cancel                                         | Continue Fin                  | sh Later Cance        |        |  |  |

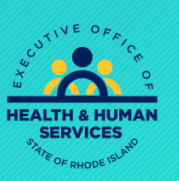

Inwell

Q

## Provider Identification – Legal Name

You must enter the LEGAL name associated with NPI listed in Provider Identification Numbers below. Then select the type of ownership from the drop down. If another business name is used, enter this in the Business Name field.

| Welcome                   | Indicates a required field.      Provider Legal Name      The provider legal name and information is provided once for each enrollment. Ownership Information is required. |  |  |  |  |  |
|---------------------------|----------------------------------------------------------------------------------------------------|--|--|--|--|--|
| Request Information       |                                                                                                    |  |  |  |  |  |
| Englishing                |                                                                                                    |  |  |  |  |  |
| specialities              |                                                                                                    |  |  |  |  |  |
| Provider Identification   | *Provider Legal Name                                                                                                    |  |  |  |  |  |
| Addresses                 | *Ownership                                                                                                    |  |  |  |  |  |
|                           | Business Name                                                                                                    |  |  |  |  |  |
| Languages                 | Provider Identification Numbers                                                                                                    |  |  |  |  |  |
| Electronic Funds Transfer |                                                                                                    |  |  |  |  |  |
| EFT) Enrollment           | The provider identification numbers listed below are additional identifiers for the enrolling providers. Not all fields are required.                                      |  |  |  |  |  |
| Other Information         | *Tax ID e EIN O SSN                                                                                                    |  |  |  |  |  |
| Disclosures               | *Effective Date 0 04/01/1993 End Date 0 12/31/9999 F *Fiscal End Date December >                                                                                           |  |  |  |  |  |
| Agreement                 | *NPI 1013903376                                                                                                    |  |  |  |  |  |
| Summary                   | License # LTC00821 Expiration Date 12/31/1995 License State Rhode Island V                                                                                                 |  |  |  |  |  |
|                           | Medicare #                                                                                                    |  |  |  |  |  |
|                           | DEA #                                                                                                    |  |  |  |  |  |
|                           | CLIA # Effective Date 0 09/01/2022 CLIA Type Waiver V                                                                                                    |  |  |  |  |  |
|                           | Supplemental NPI                                                                                                    |  |  |  |  |  |
|                           | Supplemental                                                                                                    |  |  |  |  |  |
|                           | Taxonomy                                                                                                    |  |  |  |  |  |

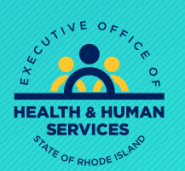

Inwell

g

## **Provider Identification Numbers**

ganwell

- Verify the Tax ID.
- DO NOT change the tax effective date. This will cause an error in your application.
- The NPI will be pre-populated.
- Enter any of the other information below the NPI as applicable.
- If License # is added, expiration date and license state is required

| Provider Enrollment     | : Provider Identification                                                                                                    |  |  |  |  |  |
|-------------------------|----------------------------------------------------------------------------------------------------|--|--|--|--|--|
| Welcome                 | * Indicates a required field.                                                                                                    |  |  |  |  |  |
| Request Information     | Provider Legal Name                                                                                                    |  |  |  |  |  |
| Specialties             | The provider legal name and information is provided once for each enrollment. Ownership Information is required.                      |  |  |  |  |  |
| Provider Identificatio  | on *Provider Legal Name                                                                                                    |  |  |  |  |  |
| Addresses               | *Ownership                                                                                                    |  |  |  |  |  |
|                         | Business Name                                                                                                    |  |  |  |  |  |
| Languages               | Provider Identification Numbers                                                                                                    |  |  |  |  |  |
| Electronic Funds Transf | er                                                                                                    |  |  |  |  |  |
| (EFT) Enrollment        | The provider identification numbers listed below are additional identifiers for the enrolling providers. Not all fields are required. |  |  |  |  |  |
| Other Information       | *Tax ID 😝 Tax ID Type 🔘 EIN 🔾 SSN                                                                                                    |  |  |  |  |  |
| Disclosures             | *Effective Date ● 04/01/1993 	 End Date ● 12/31/9999 	 Fiscal End Date December ∨                                                     |  |  |  |  |  |
| Agreement               | *NPI                                                                                                    |  |  |  |  |  |
| Summary                 | License # Expiration Date 12/31/1995 Expiration Date Rhode Island                                                                     |  |  |  |  |  |
|                         | Medicare #                                                                                                    |  |  |  |  |  |
|                         | DEA #                                                                                                    |  |  |  |  |  |
|                         | CLIA # Effective Date (09/01/2022 CLIA Type Waiver V                                                                                  |  |  |  |  |  |
|                         | Supplemental NPI                                                                                                    |  |  |  |  |  |
|                         | Supplem <mark>ental</mark>                                                                                                    |  |  |  |  |  |
|                         | Taxonomy                                                                                                    |  |  |  |  |  |
|                         |                                                                                                    |  |  |  |  |  |
|                         | Continue Finish Later Cancel                                                                                                    |  |  |  |  |  |

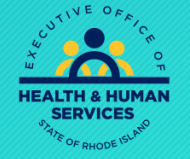

• If your provider type requires a CLIA# please enter and don't forget to upload your certificate.

## Addresses

- Verify all addresses for the facility. If an address needs to be changed, expand that section.
- A Primary address designation is needed for a Service address, but not for Pay to or Mail to addresses.
- To expand any section, click on the plus sign (+) on the left, or click the bottom plus sign to add another service address.
- **Note:** Phone number is a required field for the service address.

| Provider Enrollment: Addresses ? |                                                                                                    |                                                                                                    |                     |                              |                               |                      |                           |  |
|----------------------------------|----------------------------------------------------------------------------------------------------|----------------------------------------------------------------------------------------------------|---------------------|------------------------------|-------------------------------|----------------------|---------------------------|--|
| Welcome                          | * Inc                                                                                                    | * Indicates a required field.                                                                                                    |                     |                              |                               |                      |                           |  |
| Request Information              | 🗸 Ir                                                                                                    | ✓ Indicates a primary record.                                                                                                    |                     |                              |                               |                      |                           |  |
| Specialties                      | Prov                                                                                                    | Provider Addresses                                                                                                    |                     |                              |                               |                      |                           |  |
| Provider Identification          | The p                                                                                                    | The provider addresses identify each location where a provider renders services, as well as locations that are used for mail, billing, and |                     |                              |                               |                      |                           |  |
| Addresses                        | payment. Multiple addresses can be added, regardless of the type selected. At least one Service Location and Phone Number is required. To |                                                                                                    |                     |                              |                               |                      |                           |  |
| Languages                        | state                                                                                                    | state provider, please check this list to determine if you are in a Bordering Community.                                                   |                     |                              |                               |                      |                           |  |
| Electronic Funds Transfer        | Click                                                                                                    | "+" to view or update the                                                                                                    | details in a row. C | Click "-" to collapse the ro | w. Click <b>"Remove"</b> link | to remove the entire | row.                      |  |
| (EFT) Enrollment                 |                                                                                                    | Location Name                                                                                                    | Туре                | Address                      | City                          | State                | Action                    |  |
| Other Information                | ÷                                                                                                    |                                                                                                    | Рау То              |                              | WOONSOCKET                    | Rhode Island         | <u>Copy</u> <u>Remove</u> |  |
| Disclosures                      | ÷                                                                                                    |                                                                                                    | Mail To             |                              | WOONSOCKET                    | Rhode Island         | <u>Copy</u> <u>Remove</u> |  |
| Agreement                        | ŧ                                                                                                    |                                                                                                    | Service             | 262 POPLAR STREET            | WOONSOCKET                    | Rhode Island         | <u>Copy</u> <u>Remove</u> |  |
| Summary                          |                                                                                                    |                                                                                                    | Location            |                              |                               |                      |                           |  |
|                                  | +                                                                                                    | Click to add address.                                                                                                    |                     | _                            |                               |                      |                           |  |
|                                  |                                                                                                    |                                                                                                    |                     |                              |                               |                      |                           |  |
|                                  |                                                                                                    |                                                                                                    |                     |                              | Continue                      | Finish Later Ca      | incel                     |  |
|                                  |                                                                                                    |                                                                                                    |                     |                              |                               |                      |                           |  |
|                                  |                                                                                                    |                                                                                                    |                     |                              |                               |                      |                           |  |

#### ganwell

Primary Designation Icon

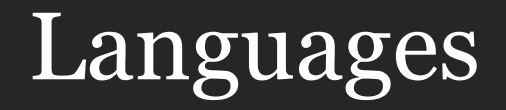

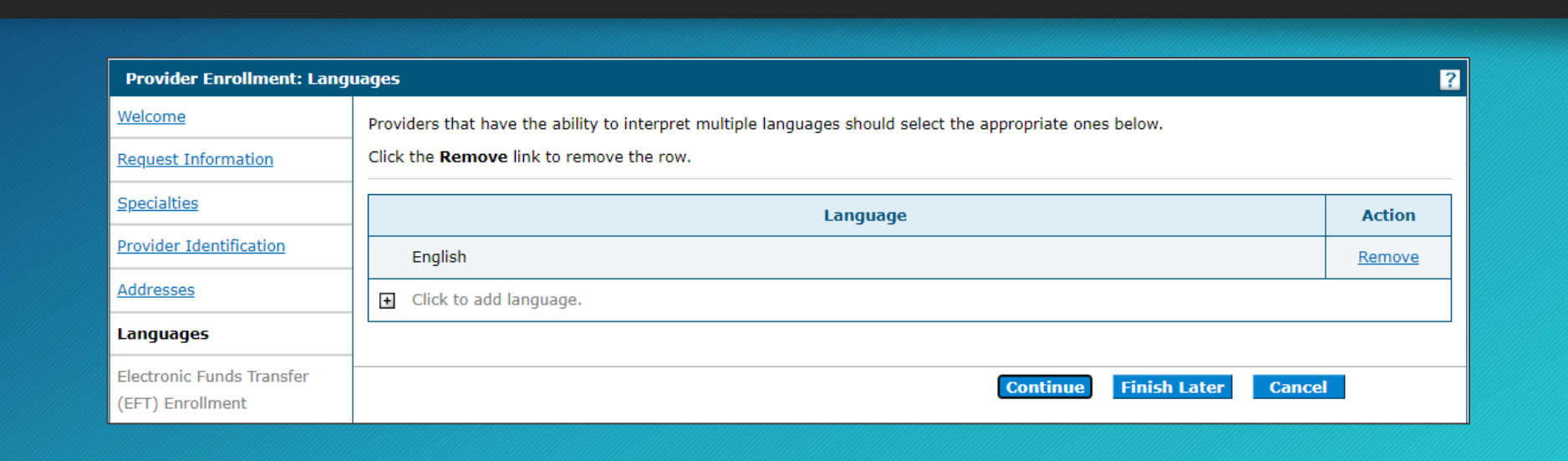

- Providers that can interpret multiple languages should select the appropriate languages from the list. Select the Add button after each language.
- When finished, select continue or finish later

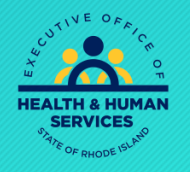

#### Inwell g

## EFT Enrollment

- The next screen is to confirm your EFT enrollment for direct deposit of payment from RI Medicaid.
- Enter your Provider name.
- The TIN and NPI will be filled in for you.
- Leave "Other Identifier" field blank and box unchecked if you have an NPI.
- Enter taxonomy.
- Enter Contact Info and Bank Name and Address.

|   | Provider Enrollment: Elect | ronic Financial Transactio                     | on (EFT) Authorization Agreement                                | For Instructions click on <b>?</b> |
|---|----------------------------|------------------------------------------------|-----------------------------------------------------------------|------------------------------------|
|   | Welcome                    | * Indicates a required fiel                    | d.                                                              |                                    |
|   | Request Information        | Provider Information                           |                                                                 |                                    |
|   | Specialties                | *Provider Name                                 |                                                                 |                                    |
|   | Provider Identification    | Provider Identifiers Inf                       | formation                                                       |                                    |
|   | Addresses                  | *Provider Federal Tax<br>Identification Number | National         1013903376           Provider         Provider |                                    |
|   | Languages                  | (TIN) or Employer<br>Identification Number     | Identifier (NPI)                                                |                                    |
| 7 | Electronic Funds Transfer  | (EIN)                                          |                                                                 |                                    |
|   | (EFT) Enrollment           | Other Identifier                               | Assigning Authority:                                            |                                    |
|   | Other Information          |                                                | Medicaid                                                        |                                    |
|   | Disclosures                | Provider Taxonomy Code                         |                                                                 |                                    |
|   | Agreement                  | Provider Contact Inform                        | nation                                                          |                                    |
|   | Summary                    | Provider Contact Name                          | Title office manage                                             |                                    |
|   |                            | Phone Number 🔒                                 |                                                                 |                                    |
|   |                            | Email Address 🔒                                |                                                                 |                                    |
|   |                            | Fax Number                                     |                                                                 |                                    |
|   |                            |                                                |                                                                 |                                    |

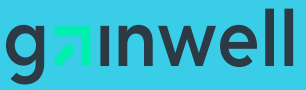

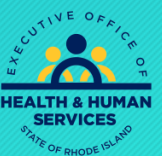

## EFT Enrollment – Cont'd

gzinwell

- Verify that the Routing Number and Account Number are correct. If not, please put in correct information.
- Check off NPI box only
- Select "Reason for Submission". This should only be "Change Enrollment" when Revalidating

| Financial Institution Information                       |
|---------------------------------------------------------|
| Financial Institution Name                              |
|                                                         |
| Financial Institution Address                           |
| Address                                                 |
|                                                         |
| City                                                    |
| State Zip Code 🛛                                        |
| Financial Institution Ext Financial Institution Routing |
| Telephone Number                                        |
| *Type of Account at Checking                            |
| Financial Institution Financial Institution             |
| Account Number Linkage to Provider Identifier           |
| Provider Tax 🗌 National Provider 🗹                      |
| Identification Number Identifier (NPI)                  |
| (TIN)                                                   |
| (if identifier other than NPI is used)                  |
|                                                         |
| Submission Information                                  |
| *Reason for Submission Change Enrollment V              |
| Continue Finish Later Cancel                            |

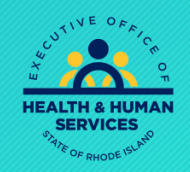

## Other Information

inwell g

| Provider Enrollment: Othe | r Information                                                                  |                              |                                                                                                    |
|---------------------------|--------------------------------------------------------------------------------|------------------------------|----------------------------------------------------------------------------------------------------|
| Welcome                   | Additional information is provided for each enrollment, for group/facility and | individual providers.        |                                                                                                    |
| Request Information       | Certification Information                                                      |                              |                                                                                                    |
| <u>Specialties</u>        | *Certification Not Applicable                                                  |                              |                                                                                                    |
| Provider Identification   | *Effective Date () 01/25/2020                                                  | End Date 🛛 12/31/9999        | nformation ?                                                                                         |
| Addresses                 | Individual Providers                                                           |                              | Additional information is provided for each enrollment, for group/facility and individual providers. |
| Languages                 | *Specialty Board Not Applicable                                                | ~                            |                                                                                                    |
| Electronic Funds Transfer | *Effective Date 0 01/25/2020                                                   | End Date  12/31/9999         |                                                                                                    |
| <u>(EFT) Enrollment</u>   | Degree                                                                         |                              | *Certification Not Applicable V                                                                      |
| Other Information         | School                                                                         |                              | *Effective Date 0 01/01/1995 End Date 0 12/31/9999                                                   |
| Disclosures               | Year of Graduation 🔒                                                           |                              | Facility Providers                                                                                   |
| Agreement                 |                                                                                | Continue Finish Later Cancel | Number of Licensed Beds                                                                              |
| Summary                   | Individual/Group Provider                                                      |                              | Number of Swing Beds 0                                                                               |
|                           |                                                                                | Other Information            | Continue Finish Later Cancel                                                                         |
|                           |                                                                                | Disclosures                  |                                                                                                    |
|                           |                                                                                | Agreement                    |                                                                                                    |
|                           |                                                                                | Summary                      | Facility Provider                                                                                    |

- "Other Information" will display differently for an Individuals, Group, or Facility Provider (note screens above)
- Select the certification type for your company or "Not Applicable" if you do not have one.
- If selecting a certification type, please enter effective date.
  If selecting "Not Applicable" leave the date as is.

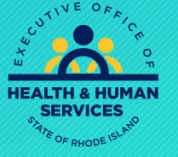

## Disclosures

Answering the Disclosure Questions are NOT optional. CMS requires answers to all questions before revalidation can be accepted.

- Please complete your Disclosure questions all at once. They must be complete when you are ready to submit your application.
- If you do not complete all Disclosure Questions and hit "Finish Later" or "Cancel" all prior work EXCEPT disclosures will be saved. You will have to fill out the disclosure section again when you return.

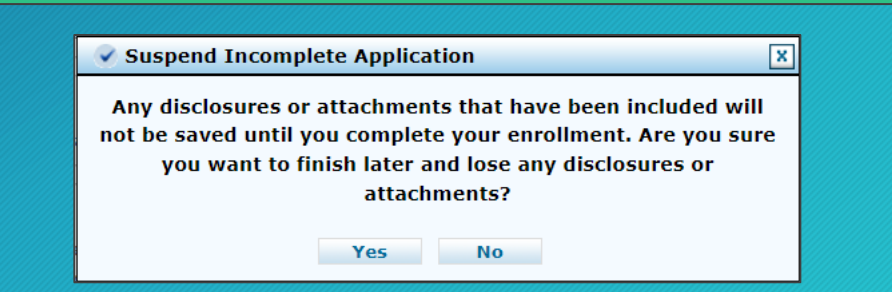

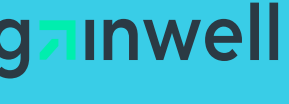

INDIVIDUAL PROVIDERS ONLY

Dprovided services

Business expanding

Reason for Entronments for currently providing services

SDIVIDUAL PROVIDERS ONLY Are you a Full or Partitine solation a full or Partitine solation a formation of the solation of the solation of the

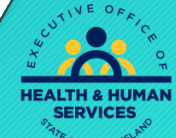

9-inwell

## Disclosures

Questions 7-17 are mandatory, answer to the best of your ability. Reach out to Provider Enrollment if you have questions.

#### All Providers

- 6. Programs Please check all other programs that you want to participate in, in addition to Medical Assistance:
- Behavioral Health, Developmental Disabilities, and Hospitals CNOM
- Community Medication Assistance Program (CMAP)
- Dept of Corrections
- Dept of Health Pharmacy Program
- Office of Rehab Services
- RI Pharmaceutical Assistance to the Elderly Program (RIPAE)
- 7. \*Are you currently or have you ever been a provider with Medical Assistance?

● Yes ○ No

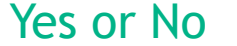

8. \*Are you currently enrolled with Medicare? (Please be sure you listed your Medicare number on the Provider Identification panel.)

○ Yes ● No

○Yes ○No

Yes or No with additional info requested \*a. If no, have you or will you enroll with Medicare?

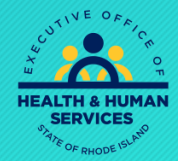

inwell

Q

## Disclosure Question #9 and 11

gainwell

9. \*Identify any significant business transactions between the provider and any wholly owned supplier or between the provider and any subcontractor during the five-year period.

If you have no business transactions between provider and owned supplier in question #9 • Enter "NA" or "None" and do not add slash(/) or it will error

11. \*List any outstanding balance owed to the Rhode Island Executive Office of Health and Human Services by a previous

provider.

NA

)

If you have no outstanding balance owed to the RI EOHHS by a previous provider • Enter "0" with no period

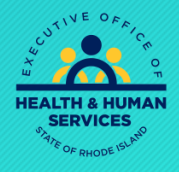

## Disclosure Question #12

| .2. <b>* Is there an Owner/Administrator, Agent of the Provider, Managing Employee or Officer for the Corporation?</b><br>● Yes ○ No |                   |              |         |         |       |            |        |  |  |  |
|----------------------------------------------------------------------------------------------------|-------------------|--------------|---------|---------|-------|------------|--------|--|--|--|
|                                                                                                    | Last Name         | Legal Entity | Address | City    | State | Birth Date | Action |  |  |  |
| -                                                                                                    |                   |              |         |         |       |            |        |  |  |  |
| * a                                                                                                    | * a Name          |              |         |         |       |            |        |  |  |  |
|                                                                                                    | Last Name         |              |         |         |       |            |        |  |  |  |
|                                                                                                    | First Name        |              |         |         |       |            |        |  |  |  |
| * b                                                                                                    | . Title           |              |         |         |       |            |        |  |  |  |
|                                                                                                    |                   |              |         |         |       |            |        |  |  |  |
| * C.                                                                                                    | Legal entity or h | ome address  |         |         |       |            |        |  |  |  |
|                                                                                                    | Legal Entity      |              |         |         |       |            |        |  |  |  |
|                                                                                                    | Address           |              |         |         |       |            |        |  |  |  |
|                                                                                                    | City              | [            |         |         |       |            |        |  |  |  |
|                                                                                                    | State             | l            | ~       | Zip Coo | lee   |            |        |  |  |  |
| * d                                                                                                    | . SSN/EIN         |              |         |         |       |            |        |  |  |  |
| * e                                                                                                    | . Date of Birth   |              |         |         |       |            |        |  |  |  |
|                                                                                                    |                   |              |         |         |       |            |        |  |  |  |
|                                                                                                    | Add Reset Cancel  |              |         |         |       |            |        |  |  |  |

- Question #12 MUST ALWAYS be "Yes"
- Additional fields will be required to fill out
- Sole proprietors MUST enter personal information
- SSNs are required for all individuals listed as Owner, Administrator, board members and managing employees.
   (NO EXCEPTIONS)
- If all information is NOT filled out your application will be returned
- For multiple owners, Admins, board members and managing employees the field allows you to add more than one.
- You can also

upload (PDF only)/email/fax a copy with everything to Gainwell fax 401-784-3892 or email

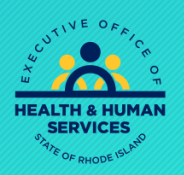

nwel

rienrollment@gainwelltechnologies.com

### **Out of State Providers**

Out of State Providers MUST complete questions 2-5 of the Disclosures.

You must be providing services to at least one RI Medicaid recipient to revalidate your enrollment.

Please be sure to fill out all information pertaining to your recipient. Recipient is NOT required if you are a bordering community. See Link to verify <u>Border communities</u>

| OUT | T OF STATE PROVIDERS ONLY                                                                                                    |         |
|-----|----------------------------------------------------------------------------------------------------|---------|
| 2.  | Reason for Enrollment: (Please check all that apply)                                                                                                    |         |
|     | □Anticipating or currently providing services                                                                                                    |         |
|     | □Provided services                                                                                                    |         |
|     | Business expanding                                                                                                    |         |
|     | □ Other (please specify)                                                                                                    |         |
| 3.  | Services Provided: (Check one)                                                                                                    |         |
|     | □Emergency                                                                                                    |         |
|     | □ Urgent                                                                                                    |         |
|     |                                                                                                    |         |
| 4.  | Number of RI Medicaid recipients you treat or anticipate treating ar                                                                                               | nually: |
|     |                                                                                                    | -       |
|     |                                                                                                    |         |
|     |                                                                                                    |         |
| 5.  | Is enrollment based on a contact with a specific recipient? Yes                                                                                                    | s No    |
| 5.  | Is enrollment based on a contact with a specific recipient? Yes <i>(If yes, complete the following)</i>                                                            | s No    |
| 5.  | Is enrollment based on a contact with a specific recipient? Yes ( <i>If yes, complete the following</i> )<br>a. Recipient Name:                                    | s No    |
| 5.  | Is enrollment based on a contact with a specific recipient? Yes (If yes, complete the following) a. Recipient Name: b. Diagnosis code:                             | s No    |
| 5.  | Is enrollment based on a contact with a specific recipient?       Yes         (If yes, complete the following)       a. Recipient Name:         b. Diagnosis code: | s No    |
| 5.  | Is enrollment based on a contact with a specific recipient?       Yes         (If yes, complete the following)       a. Recipient Name:         b. Diagnosis code: | 5 No    |
| 5.  | Is enrollment based on a contact with a specific recipient?       Yes         (If yes, complete the following)       a. Recipient Name:         b. Diagnosis code: | S No    |
| 5.  | Is enrollment based on a contact with a specific recipient?       Yes         (If yes, complete the following)       a.         a.       Recipient Name:           | S No    |
| 5.  | Is enrollment based on a contact with a specific recipient?       Yes         (If yes, complete the following)       a. Recipient Name:                            | 8 No    |
| 5.  | Is enrollment based on a contact with a specific recipient?       Yes         (If yes, complete the following)       a. Recipient Name:         a. Recipient Name: | 8 No    |
| 5.  | Is enrollment based on a contact with a specific recipient?       Yes         (If yes, complete the following)       a. Recipient Name:         b. Diagnosis code: | S No    |

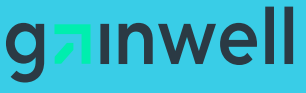

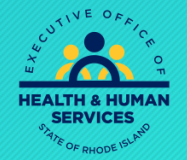

## Agreement Screen – Supporting Documents

| Provider Enrollment: Agre                                                                                                    | ement 2                                                                                                    |  |  |  |  |  |  |
|----------------------------------------------------------------------------------------------------|----------------------------------------------------------------------------------------------------|--|--|--|--|--|--|
| Velcome                                                                                                    | Instructions                                                                                                    |  |  |  |  |  |  |
| Request Information                                                                                                    | The terms of enrollment are stated below. You must accept these terms in order to submit the enrollment application. Failure to accept these terms many that an enrollment application is retained or submitted.                                                   |  |  |  |  |  |  |
| pecialties                                                                                                    | terms means that no enrolment application is retained or submitted.                                                                                                    |  |  |  |  |  |  |
| rovider Identification                                                                                                    | Access the summary of enrollment link to review all data that has been entered into the enrollment application. Changes can be<br>existing application by navigating back to the appropriate screen using the links in the table of contents. Once changes are mad |  |  |  |  |  |  |
| <u>addresses</u>                                                                                                    | enrollment application can be reviewed again.                                                                                                    |  |  |  |  |  |  |
| anguages                                                                                                    | The enrollment application terms must be accepted in order to submit the application for approval.                                                                                                    |  |  |  |  |  |  |
| Electronic Funds Transfer           Once the application is submitted and confirmed, a tracking number will be assigned and a cover sheet can be printed for submitted for submitted and confirmed. |                                                                                                    |  |  |  |  |  |  |
| Other Information                                                                                                    |                                                                                                    |  |  |  |  |  |  |
| Disclosures                                                                                                    | Supporting Documentation                                                                                                    |  |  |  |  |  |  |
| greement                                                                                                    | The following actions need to be taken to complete the enrollment process. If you need to submit attachments, please follow the instructions                                                                                                    |  |  |  |  |  |  |
| Summary                                                                                                    | in the Attachments panel below.                                                                                                    |  |  |  |  |  |  |
|                                                                                                    | Submit as Attachment: W-9 (Not required for MCO Only Providers)                                                                                                    |  |  |  |  |  |  |
|                                                                                                    | Submit as Attachment: Additional Federally Required Disclosures <u>excel pdf</u> Please complete if you have more entities to disclose for questions 12-17 on the Disclosures page.                                                                                |  |  |  |  |  |  |
|                                                                                                    | Submit as Attachment: License for out of state providers only                                                                                                    |  |  |  |  |  |  |
|                                                                                                    | Submit as Attachment: Behavioral Health, Developmental Disabilities and Hospitals License, if applicable                                                                                                    |  |  |  |  |  |  |
|                                                                                                    |                                                                                                    |  |  |  |  |  |  |

The Agreement screen enables you to upload supporting documents to your application, such as W9, disclosures, licenses, and certifications, etc...

#### Attachments

To add an attachment, browse and select the attachment, then select Add.

Click '+' to view or update the details of a row. Click '-' to collapse the row. Click the Remove link to remove the entire row.

|   | Attachment                              | Action |
|---|-----------------------------------------|--------|
| - | Click to collapse.                      |        |
|   | *Upload File Choose File No file chosen |        |
|   | Add                                     |        |

#### Please make sure your attachments are no bigger than 5MBs

- Use the "Choose File" button to browse and find your file for upload.
- Documents MUST only be PDF format
- If you receive an error when submitting your application, try removing all files and submit again. If successful fax attachments, you removed to 401-784-3892 instead.

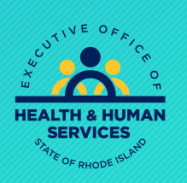

inwel

## W-9 - Attachment

#### Form W-9 (Rev. 3/7/11)

#### State of Rhode Island PAYER'S REQUEST FOR TAXPAYER IDENTIFICATION NUMBER AND CERTIFICATION

THE IRS REQUIRES THAT YOU FURNISH YOUR TAXPAYER IDENTIFICATION NUMBER TO US. FAILURE TO PROVIDE THIS INFORMATION CAN RESULT IN A \$50 PENALTY BY THE IRS. IF YOU ARE AN INDIVIDUAL, PLEASE PROVIDE US WITH YOUR SOCIAL SECURITY NUMBER (SSN) IN THE SPACE INDICATED BELOW. IF YOU ARE A COMPANY OR A CORPORATION, PLEASE PROVIDE US WITH YOUR EMPLOYER IDENTIFICATION NUMBER (EIN) WHERE INDICATED.

#### Taxpayer Identification Number (T.I.N.)

| Enter your taxpayer identification number in the appropriate box. For most individuals, | Social Security No. (SSN) |  |   | _ | Emp | bloyer ID No. (EIN) |  |
|-----------------------------------------------------------------------------------------|---------------------------|--|---|---|-----|---------------------|--|
| this is your social security number.                                                    |                           |  |   |   |     |                     |  |
| NAME                                                                                    |                           |  | • | - |     |                     |  |
| ADDRESS                                                                                 |                           |  |   |   |     |                     |  |
| (REMITTANCE ADDRESS, IF DIFFERENT                                                       | .)                        |  |   |   |     |                     |  |
| CITY, STATE AND ZIP CODE                                                                |                           |  |   |   |     |                     |  |

#### CERTIFICATION: Under penalties of perjury, I certify that:

- (1) The number shown on this form is my correct Taxpayer Identification Number (or I am waiting for a number to be issued to me), and
- (2) I am not subject to backup withholding because either: (A) I have not been notified by the Internal Revenue Service (IRS) that I am subject to backup withholding as a result of a failure to report all interest or dividends, or (B) the IRS has notified me that I am no longer subject to backup withholding.

<u>Certification Instructions</u> -- You must cross out item (2) above if you have been notified by the IRS that you are subject to backup withholding because of under-reporting interest or dividends on your tax return. However, if after being notified by IRS that you were subject to backup withholding you received another notification from IRS that you are no longer subject to backup withholding, do not cross out item (2).

- ALL providers must upload a new W9, signed in ink and dated within 30 days of the revalidation application.
- Line 1 of the W9 should never be blank and should include the "Legal" business name. NOT the DBA.
- If you are an individual, please use first and last name.
- DO NOT add both Tax ID and SSN on form. You may use one or the other. Typically for business or group revalidations, use your Tax ID.

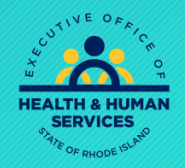

#### g<mark>≂ınwe</mark>ll

## Application Fees

- Certain Provider Types are subject to an application fee
- To review which Provider Types that must pay a fee, check the EOHHS site <u>https://eohhs.ri.gov</u> under Providers & Partners > Provider Enrollment. Scroll down to "Application Fees for Providers" and click on the link for the document.
- Application fees must be submitted in order to complete your revalidation

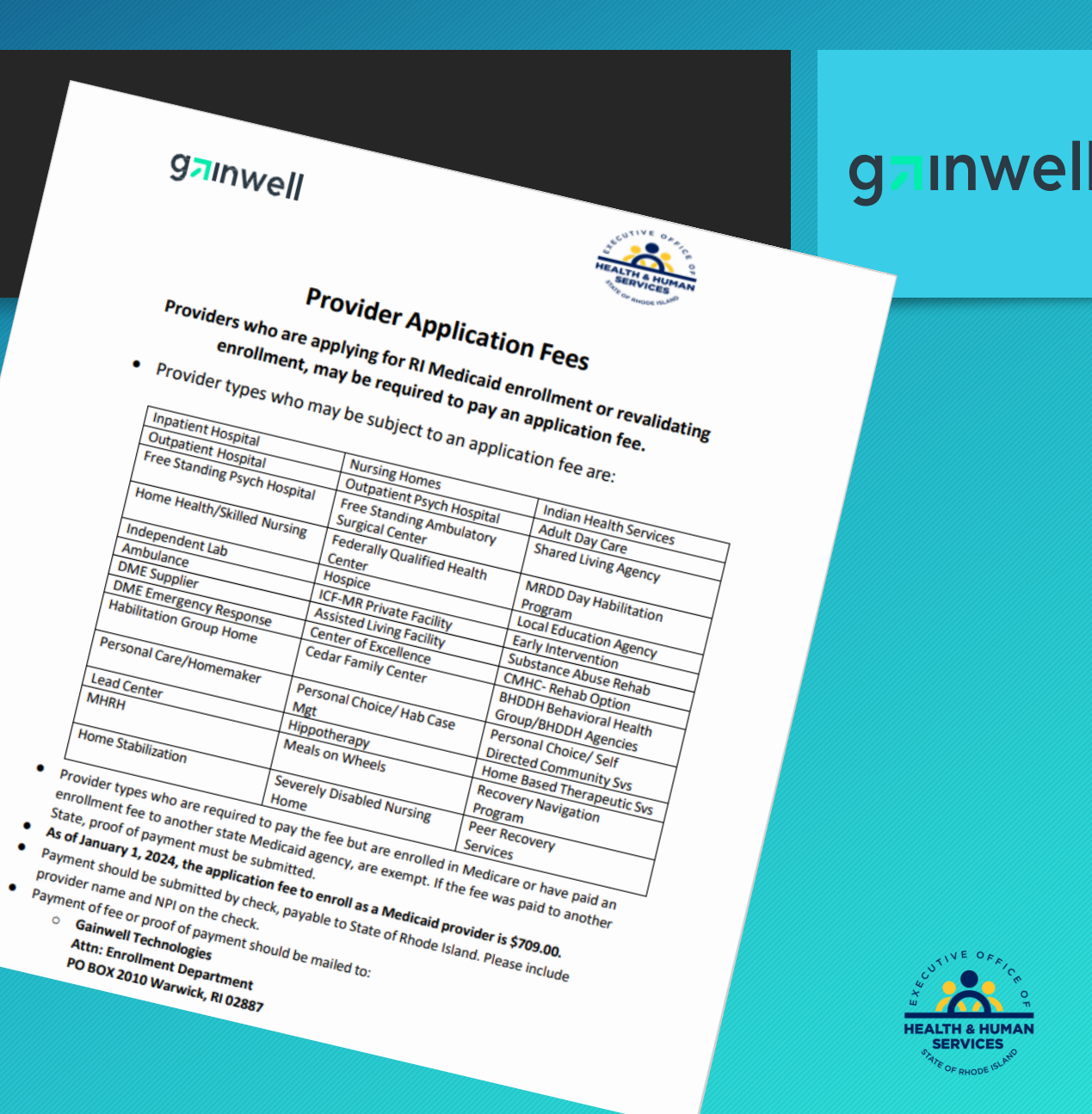

## Signing your Application

I certify that the foregoing information is true, accurate, and complete with the understanding that any falsification or concealment of a

Programs (i.e. Medical Assistance, Community Medication Medicare, Department of Health Pharmacy Program, and Rhode Island

You will be submitting the Provider Enrollment application electronically. By submitting this application, you and agree to the policies of the Provider Agreement and Provider Addendum I Glossary for all Programs to

Therefore, your signature indicates that you have legal authority to submit this application and understan

\*Your Signature

Agreement Date 02/06/2024

\*I accept I understand that my electronic signature is equivalent t

Submit Finish Later Cancel

material fact may be prosecuted under Federal and State Laws.

Pharmaceutical Assistance to the Elderly Program).

Provider Agreement and Addendum have been read.

Read and Print: Provider Agreement

binding to the same extent as your written signature.

Read and Print: Provider Addendum I Glossary.

Please read and print for your records the Provider Agreement and the Provider Addendum I Glossary. The Provider Agreement applies to all

#### Inwell

You are unable to sign your document until you open each of the document links in blue: Provider Agreement, Provider Addendum and Exclusion Letter. Once you open each, the "I accept" box can be checked, and the signature section will open.

Submit

Finish Later

Please note that the Acceptance checkbox in the Terms of Agreement section at the bottom of the page will remain disabled until the You will be submitting the Provider Enrollment application electronically. By subjecting this application, you acknowledge that you have read Therefore Your closest that you have local authorities or their this application, you acknowledge that you have local authorities or their this application and indexteed that you are applying. Therefore, your signature indicates that you have legal authority to submit this application and understand that your electronic signature is I understand that my electronic signature is equivalent to written signature. The electronic \*Your Signature

Agreement Date 02/05/2024

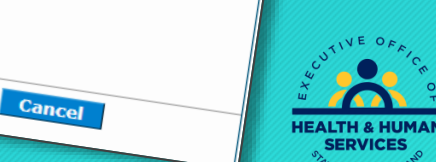

## **Completing Application**

### g<mark>ainwell</mark>

ctronically. By submitting this application, you acknowledge that you have read rovider Addendum I Glossary for all Programs to which you are applying. authority to submit this application and understand that your electronic signature is

\*I accept 🛛 🗸

I understand that my electronic signature is equivalent to written signature. The electronic signature should be my legal name (first and last name).

Submit

| *Your Signature |            |  |
|-----------------|------------|--|
| Title           |            |  |
| Agreement Date  | 02/05/2024 |  |

After checking the "I Accept" box and entering your name and title, you have three choices: Submit....Finish Later.....Cancel

 Submit – Brings you to your Summary Page. You must hit confirm in order to complete the Revalidation process

Finish Later

Cancel

- Finish Later Saves the information, **EXCLUDING** Disclosure information
- Cancel Erases all entered information

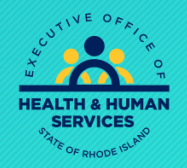

## Summary Page

Welcome

#### gainwell

Your summary page allows you to review all information.

If changes are needed, you must return to the appropriate page, by clicking on the correct section in the table of contents on the left side of the screen.

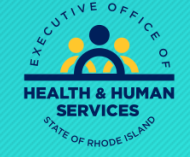

#### Specialties Provider Identification Addresses Languages Electronic Funds Transfer (EFT) Enrollment

Request Information

Other Information

**Disclosures** 

#### Agreement

Summary

## **Confirming Your Application**

ganwell

#### **IMPORTANT:**

Your revalidation application WILL NOT be submitted for processing until you click the confirm button.

| Instructions for Summary Page                                                                                                    |                                                                                                    |                                                                                                    |                                               |
|----------------------------------------------------------------------------------------------------|----------------------------------------------------------------------------------------------------|----------------------------------------------------------------------------------------------------|-----------------------------------------------|
| If changes are required when viewing the Summary pag-<br>tack to that page, and make changes. Note that if the Br<br>information page, that you will be required to havigate to<br>contingent upon these two fields.<br>Once you have reviewed the contents of this application,<br>Please print a copy of this summary for your records. | e, please select the appropriate lin<br>incollment Type or Provider Type fit<br>brough the enrolment application v<br>, select 'Confirm' to submit the enro | k in the Table of Contents<br>alds are modified on the Re<br>vizard again and update al<br>oliment for processing. | panel, navigate<br>quest<br>i fields that are |
| Print Preview                                                                                                    | Confirm                                                                                                    | Finish Later Cano                                                                                                  | el                                            |
|                                                                                                    | $\langle \rangle$                                                                                                    |                                                                                                    |                                               |
|                                                                                                    |                                                                                                    |                                                                                                    |                                               |

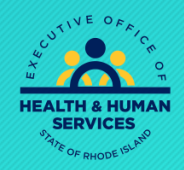

## Tracking and Cover Sheet

# Provider Enrollment: Tracking Information Your enrollment application has been submitted. Your enrollment application has been assigned the following tracking number: Please retain the tracking number for your records. The tracking number will be used as the key for tracking the status of the application. A confirmation email has also been sent to the following contact person's email, designated in the enrollment application: If you are unable to scan and submit the documentation through the Enrollment Portal, you are required to print, sign and submit the cover sheet via mail or FAX, along with all appropriate supporting documentation. The Print Preview and cover sheet display in a pop-up window. If your browser is set to block pop-up windows, you will need to allow pop-ups for this site. To save or print the cover sheet for your records <u>click here.</u> Exit

After selecting Confirm, you will view your tracking number. You are also able to print a cover sheet for your records, or to attach to documents that MUST be mailed or faxed with your application.

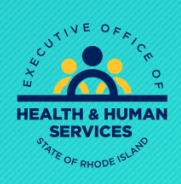

#### Print Preview

#### g⊒ınwell

## Printing the Cover Sheet

|                                                                                                    | Print                       |
|----------------------------------------------------------------------------------------------------|-----------------------------|
| rovider Enrollment: Cover Sheet                                                                                                    |                             |
| Date                                                                                                    | 2/21/2012                   |
| Tracking Number                                                                                                    | 37652-221-1458-<br>915-3503 |
| tt: Provider Enrollment<br>D Box 2010<br>/arwick, RI 02887-2010                                                                                                    |                             |
| nrollment form for the following provider:                                                                                                    |                             |
|                                                                                                    |                             |
|                                                                                                    |                             |
| sted below is the additional information necessary (if applicable) to successfully complete your enrollment as a Rhode Island Medical Assistance provider. The information listed below must be sent in order to comp<br>nrollment Application. Please check mark the items below that will be included with this cover sheet. | plete your Provider         |
| Federal W-9 Form, required                                                                                                    |                             |
| Additional Federally Required Disclosures, if applicable                                                                                                    |                             |
| Copy of DCYF Letter, if applicable                                                                                                    |                             |
| Copy of Principal Counselor Certificate, if applicable                                                                                                    |                             |
| Copy of Out of State License, if applicable                                                                                                    |                             |
| Copy of BHDDH License, if applicable                                                                                                    |                             |
| I of the documents that are checked above must be mailed to HP Enterprise Services (address listed above) or faxed to (401) 784-3892 with this document as a coversheet.                                                                                                    |                             |

Use the Print button to print a copy of the Cover Sheet. Select Close when completed.

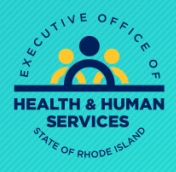

#### ganwell

## Questions?

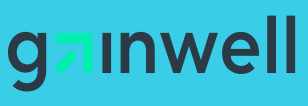

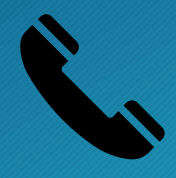

Please either contact our Customer Service Help Desk at
(401) 784-8100 for local and long-distance calls

• (800) 964-6211 for in-state toll calls.

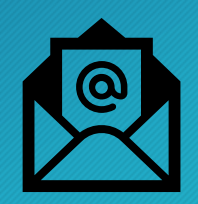

Or you can email Provider Enrollment at

rienrollment@gainwelltechnologies.com

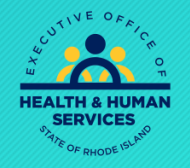

# Thank you